## **Recall CAT - Sending SMS Messages**

After you have applied one or more filters and/or cross tabulations and have selected the group of patients of interest, you will see the choices for SMS Recall and other options at the bottom of the patient re-identification report. This can be applied to all of our CAT RECIPES or any custom search you want to perform

| I       of 3       I       I                                                                                                    | I       of 3       I       I                                                                                                    | I of 3       I of 3                                                                                                    | 👂 Patie | ent Reident     | tification   |               |          |     |                    |                 |                        |          |             |           |             | -   |        | ×   |
|----------------------------------------------------------------------------------------------------|----------------------------------------------------------------------------------------------------|----------------------------------------------------------------------------------------------------|---------|-----------------|--------------|---------------|----------|-----|--------------------|-----------------|------------------------|----------|-------------|-----------|-------------|-----|--------|-----|
| ReidentiF Report [Patient Court = 33]         Selected: Population Pyramid (any:         ID       Sumane       First Name       Known As       Sex       D.O.B (Age)       Address       City       Postcode       Phone (H/W)       Phone (M)       Medicare       IH         7017       ADDD       ADDD       Image: Selected: Selected: Selecte | Reice: Population Pyramid (and information point)         ID       Sumame       First Name       Known As       Sex       D.O.B. (Age       Address       City       Postcod       Phone (M/W)       Phone (M)       Medicare       IH         7017       ADDD       ADDD       Image       ADDD       Image       BEST ST.       ST KILDA       3107       Image       2565345043       Image         7016       AUSLAB       TESTINGB       Image       Fill       19/01/1984       123 FAKE STREET       ASHWOOD       3147       Image       Image       Image       Image       Asiya       Fill       12/03/1987       122 Action       Park       2000       Image       Image       Image       Asiya       Fill       12/03/1987       122 Action       Park       2000       Image       Image       Image       Image       Image       Asiya       Fill       12/03/1987       122 Action       1217       Image       Image       Image       Image       Image       Image       Image       Image       Image       Image       Image       Image       Image       Image       Image       Image       Image       Image       Image       Image       Image       Image       Image       Image<                                                                                                    | Reidentify Report [Patient Count = 33]         Selected: Population Pyramid (any)         10       Sumame       First Name       Known As       Sex       D.O.8 (Age)       Address       City       Postcode       Phone (H/W)       Phone (M)       Medicare       HH         7017       ADDD       ADDD       M       01/08/1992       3 BEST ST.       ST KILDA       3107       25653450431         7016       AUSLAB       TESTINGB       F       19/01/1994       123 FAKE STREET       ASHWOOD       3147                                                                                                    | И       | $\triangleleft$ | 1 of 3 🕻     | > N (         | × 8      | ۰ ۵ | 00                 | • 100% •        | Find                   |          |             |           |             |     |        |     |
| Reidentify Report [Pstient Court = 33]         Selected: Population Pyramid (any)         ID       Surname       First Name       Known As       Sex       D.O.B (Age)       Address       City       Postcode       Phone (H/W)       Phone (M)       Medicare       IH         7017       ADDD       ADDD       Image: Selected and Selected and Selected  | Reidentify Report [Pittent Courts as]         Selected: Population Piramid (surface)         D       Sumame       First Name       Known As       Set       D.O.B (Age       Address       City       Postcod       Phone (H/W)       Phone (M)       Medicare       IH         7017       ADD       ADD       Image       First Name       Ma       Set       Josh       Set       Strate       Strate <th>Reidentify Report [Patient Count = 33]         Selected: Population Pyramid (any)         10       Summe       First Name       Known As       Sex       D.O.B (Age)       Address       City       Postcode       Phone (H/W)       Phone (M)       Medicare       IH         7017       ADDD       ADDD       M       01/08/1992       3 BEST ST.       ST KILDA       3107       25653450431         7016       AUSLAB       TESTINGB       F       19/01/1984       123 FAKE STREET       ASHWOOD       3147      </th> <th></th> <th></th> <th></th> <th></th> <th></th> <th></th> <th></th> <th></th> <th></th> <th></th> <th></th> <th></th> <th></th> <th></th> <th></th> <th></th> | Reidentify Report [Patient Count = 33]         Selected: Population Pyramid (any)         10       Summe       First Name       Known As       Sex       D.O.B (Age)       Address       City       Postcode       Phone (H/W)       Phone (M)       Medicare       IH         7017       ADDD       ADDD       M       01/08/1992       3 BEST ST.       ST KILDA       3107       25653450431         7016       AUSLAB       TESTINGB       F       19/01/1984       123 FAKE STREET       ASHWOOD       3147                                                                                                    |         |                 |              |               |          |     |                    |                 |                        |          |             |           |             |     |        |     |
| Selected: Population Pyramid (any)           D         Surname         First Name         Known As         Sex         D.O.B (Age)         Address         City         Postcode         Phone (H/W)         Phone (M)         Medicare         IH           7017         ADDD         ADDD         M         01/08/1992         3 BEST ST.<br>(31)         ST KILDA         3107         Colspan="6">Colspan="6">Colspan="6">City         Phone (H/W)         Phone (M)         Medicare         IH           7016         ADDD         ADDD         F         19/01/1984         123 FAKE STREET         ASHWOOD         3147         Colspan="6">Colspan="6">Colspan="6">Colspan="6">Colspan="6">Colspan="6">Colspan="6">Colspan="6">Colspan="6">Colspan="6">Colspan="6">Colspan="6">Colspan="6">Colspan="6">Colspan="6"Colspan="6">Colspan="6"Colspan="6"Colspan="6"Colspan="6">Colspan="6"Colspan="6"Colspa=""6"Colspa=""6"Colspan="6"Colspan="6"Colspan="6"Colspan="6"Cols                                                                                                    | First Name       Known As       Sex       D.O.B (Age       Address       City       Postcode       Phone (H/W)       Phone (M)       Medicare       IHI         7017       ADDD       ADDD       III       01/08/1992       3 BEST ST.       ST KILDA       3107       25653450431       1         7016       AUSLAB       TESTINGB       III       N       01/08/1992       3 BEST ST.       ST KILDA       3107       III       25653450431       IIII         3008       Check       Glitch       M       01/08/1992       3 EST ST.       SVdney Olympic       2127       IIIIIIIIIIIIIIIIIIIIIIIIIIIIIIIIIIII                                                                                                    | D       Surname       First Name       Known As       Sex       D.O.B (Age)       Address       City       Postcode       Phone (H/W)       Phone (M)       Medicare       IHI         7017       ADDD       ADDD       M       01/08/1992       3 BEST ST.       ST KILDA       3107       25653450431         7016       AUSLAB       TESTINGB       F       19/01/1984       123 FAKE STREET       ASHWOOD       3147         3008       Check       Glitch       Glitch       M       12/02/1980       St       Sydney Olympic       2127         1008       Iman       Asiya       F       12/02/1980       St       Sydney Olympic       2127         101       Josh       Life       M       25/07/1980       St       Sydney Olympic       2127         1       Josh       Scott       Scott       M       23/08/1988       24 Kennedy Road       Demo Town       4523       0         1       Josh       Scott       Scott       M       23/08/1998       2 Kennedy Road       Demo Town       4523       0         1       Josh       Scott       M       23/08/1998       2 Kennedy Road       Demo Town       4523       0         1 </td <td>R</td> <td>Reidenti</td> <td>fy Report [</td> <td>Patient Cou</td> <td>nt = 33]</td> <td></td> <td></td> <td></td> <td></td> <td></td> <td></td> <td></td> <td></td> <td></td> <td></td> <td></td>                                          | R       | Reidenti        | fy Report [  | Patient Cou   | nt = 33] |     |                    |                 |                        |          |             |           |             |     |        |     |
| ID         Surname         First Name         Known As         Sex         D.O.B (Age)         Address         City         Postcode         Phone (H/W)         Phone (M)         Medicare         IH           7017         ADDD         ADDD         '''         M         01/08/1992<br>(31)         3 BEST ST.         ST KILDA         3107         '''         25653450431           7016         AUSLAB         TESTINGB         F         19/01/1984         123 FAKE STREET         ASHWOOD         3147         '''<''<''''<''''''''''''''''''''''''                                                                                                    | ID       Surname       First Name       Known As       Sex       D.O.B (Age)       Address       City       Postcode       Phone (H/W)       Phone (M)       Medicare       IHI         7017       ADDD       ADDD       ''       M       0/08/1992       3 BEST ST.       ST KILDA       3107       ''       ''       2565345043'       ''         7016       AUSLAB       TESTINGB       ''       F       1/09/11984       123 FAKE STREET       ASHWOOD       3147       ''       ''       ''       ''       ''       ''       ''       ''       ''       ''       ''       ''       ''       ''       ''       ''       ''       ''       ''       ''       ''       ''       ''       ''       ''       ''       ''       ''       ''       ''       ''       ''       ''       ''       ''       ''       ''       ''       ''       ''       ''       ''       ''       ''       ''       ''       ''       ''       ''       ''       ''       ''       ''       ''       ''       ''       ''       ''       ''       ''       ''       ''       ''       ''       ''       ''       ''                                                                                                    | IDSurnameFirst NameKnown AsSexD.O.B (Age)AddressCityPostcodePhone (H/W)Phone (M)MedicareIHI7017ADDADDM01/08/19923 BEST ST.<br>(31)ST KILDA3107256534504317016AUSLABTESTINGBF19/01/1984123 FAKE STREETASHWOOD3147557775577773008CheckGlitchGlitchM12/02/1980StSydney Olympic212757777577771008ImanAsiyaAsiyaF12/03/1987122The Rocks20005000500050001017JoshLifeLifeM25/07/1980StWentworth Point21275777577771018JoshLifeScottScottM23/08/19982 Kennedy RoadDemo Town452301019JoshScottScottM23/08/19982 Kennedy RoadDemo Town452301019JUES (MON)JUES (MON)JUES (MON)JUES (MON)JUES (MON)JUES (MON)JUES (MON)                                                                                                    | S       | elected         | : Populatior | n Pyramid (ar | ıy)      |     |                    |                 |                        |          |             |           |             |     |        | 1   |
| 7017         ADD         ADD         M         01/08/1992<br>(31)         3 BEST ST.         ST KILDA         3107         25653450431           7016         AUSLAB         TESTINGB         F         19/01/1984         123 FAKE STREET<br>(39)         ASHWOOD         3147           3008         Check         Glitch         Glitch         M         12/02/1980<br>(43)         St         Sydney Olympic<br>Park         2127           1008         Iman         Asiya         F         12/03/1987<br>(36)         122         The Rocks         2000                                                                                                    | 7017         ADD         ADD         M         01/08/1992<br>(31)         3 BEST ST.         ST KILDA         3 107         25653450431           7016         AUSLAB         TESTINGB         F         19/01/1984         123 FAKE STREET         ASHWOOD         3147           3008         Check         Glitch         Glitch         N         12/02/1980         St         Sydney Olympic         2127           1008         Iman         Asiya         Asiya         F         12/03/1987         122         The Rocks         2000                                                                                                    | 7017       ADD       ADD       M       01/08/1992       3 BEST ST.       ST KILDA       3107       25653450431         7016       AUSLAB       TESTINGB       F       19/01/1984       123 FAKE STREET       ASHWOOD       3147         3008       Check       Glitch       Glitch       M       12/02/1980       St       Sydney Olympic       2127         1008       Iman       Asiya       F       12/03/1987       122       The Rocks       2000         6015       Josh       Life       Life       M       25/07/1980       St       Wentworth Point       2127         1       Josh       Scott       Scott       M       23/08/1998       St       Wentworth Point       2127         1       Josh       Scott       M       23/08/1998       2 Kennedy Road       Demo Town       4523       0         7010       UFF CH ONL       UFF CH ONL       M       01/00/002       2 BEFT CT       CT MUDA       2107                                                                                                    | 10      | D               | Surname      | First Name    | Known As | Sex | D.O.B (Age)        | Address         | City                   | Postcode | Phone (H/W) | Phone (M) | Medicare    | IHI |        |     |
| 7016         AUSLAB         TESTINGB         F         19/01/1984         123 FAKE STREET         ASHWOOD         3147           3008         Check         Glitch         M         12/02/1980         St         Sydney Olympic         2127           1008         Iman         Asiya         F         12/03/1987         122         The Rocks         2000           C015         L         Strategie         C1/03/1987         122         The Rocks         2000                                                                                                    | 7016       AUSLAB       TESTINGB       F       19/01/1984       123 FAKE STREET       ASHWOOD       3147         3008       Check       Glitch       Glitch       M       12/02/1980       St       Sydney Olympic       2127         1008       Iman       Asiya       Asiya       F       12/03/1987       122       The Rocks       2000         6015       Josh       Life       M       23/08/1998       St       Wentworth Point       2127         1       Josh       Scott       Scott       M       23/08/1998       2 Kennedy Road       Demo Town       4523       0                                                                                                    | 7016       AUSLAB       TESTINGB       F       19/01/1984       123 FAKE STREET       ASHWOOD       3147         3008       Check       Glitch       Glitch       M       12/02/1980       St       Sydney Olympic       2127         1008       Iman       Asiya       Asiya       F       12/02/1980       St       Sydney Olympic       2127         1008       Iman       Asiya       Asiya       F       12/02/1980       St       Sydney Olympic       2127         1008       Iman       Asiya       Asiya       F       12/02/1980       St       Store St       2000         6015       Josh       Life       Life       M       25/07/1980       St       Wentworth Point       2127         1       Josh       Scott       Scott       M       23/08/1998       2 Kennedy Road       Demo Town       4523       0         7010       Use Structure       M       01/00/002       2 MEETET       0       2007       2007                                                                                                    | 7       | 017             | ADDD         | ADDD          |          | М   | 01/08/1992<br>(31) | 3 BEST ST.      | ST KILDA               | 3107     |             |           | 25653450431 |     |        |     |
| 3008         Check         Glitch         M         12/02/1980<br>(43)         St         Sydney Olympic<br>Park         2127           1008         Iman         Asiya         Asiya         F         12/03/1987<br>(36)         The Rocks         2000                                                                                                    | 3008         Check         Glitch         M         12/02/1980<br>(43)         St         Sydney Olympic<br>Park         2127           1008         Iman         Asiya         Asiya         F         12/03/1987<br>(36)         122         The Rocks         2000           6015         Josh         Life         M         23/08/1980<br>(43)         St         Wentworth Point         2127           1         Josh         Scott         Scott         M         23/08/1988<br>(25)         2 Kennedy Road         Demo Town         4523         0                                                                                                    | 3008       Check       Glitch       M       12/02/1980       St       Sydney Olympic       2127         1008       Iman       Asiya       F       12/03/1987       122       The Rocks       2000         6015       Josh       Life       Life       M       25/07/1980       St       Wentworth Point       2127         1       Josh       Scott       Scott       M       23/08/1998       2 Kennedy Road       Demo Town       4523       0         2010       Use GLOOL       Use GLOOL       As of controls       Scott       M       23/08/1998       2 Kennedy Road       Demo Town       4523       0                                                                                                    | 7       | 016             | AUSLAB       | TESTINGB      |          | F   | 19/01/1984<br>(39) | 123 FAKE STREET | ASHWOOD                | 3147     |             |           |             |     |        |     |
| 1008 Iman Asiya Asiya F 12/03/1987 122 The Rocks 2000<br>(36)                                                                                                    | 1008         Iman         Asiya         Asiya         F         12/03/1987<br>(36)         122         The Rocks         2000           6015         Josh         Life         Life         M         25/07/1980<br>(43)         St         Wentworth Point         2127           1         Josh         Scott         Scott         M         23/08/1998<br>(25)         2 Kennedy Road         Demo Town         4523         0                                                                                                    | 1008         Iman         Asiya         F         12/03/1987         122         The Rocks         2000           6015         Josh         Life         Life         M         25/07/1980         St         Wentworth Point         2127           1         Josh         Scott         Scott         M         23/08/1998         2 Kennedy Road         Demo Town         4523         0           2010         USE CIMON         USE CIMON         M         24/08/0002         2 BSET FT         CT MI DA         2402                                                                                                    | 3       | 800             | Check        | Glitch        | Glitch   | М   | 12/02/1980<br>(43) | St              | Sydney Olympic<br>Park | 2127     |             |           |             |     |        |     |
|                                                                                                    | 6015         Josh         Life         Life         M         25/07/1980<br>(43)         St         Wentworth Point         2127           1         Josh         Scott         Scott         M         23/08/1998<br>(25)         2 Kennedy Road         Demo Town         4523         0                                                                                                    | 6015         Josh         Life         Life         M         25/07/1980         St         Wentworth Point         2127           1         Josh         Scott         Scott         M         23/08/1998         2 Kennedy Road         Demo Town         4523         0           2010         UFF CHAON         UFF CHAON         M         0 Algorithm 2000         2 Month 2000         2 Month 2000         2 | 1       | 800             | lman         | Asiya         | Asiya    | F   | 12/03/1987<br>(36) | 122             | The Rocks              | 2000     |             |           |             |     |        |     |
| (43)                                                                                                    | 1 Josh Scott Scott M 23/08/1998 2 Kennedy Road Demo Town 4523 0<br>(25)                                                                                                    | 1         Josh         Scott         Scott         M         23/08/1998         2 Kennedy Road         Demo Town         4523         0           7440         UFF CMON         UFF CMON         M         01/00/0000         0.000         0.000         0.000         0.000         0.000         0.000         0.000         0.000         0.000         0.000         0.000         0.000         0.000         0.000         0.000         0.000         0.000         0.000         0.000         0.000         0.000         0.000         0.000         0.000         0.000         0.000         0.000         0.000         0.000         0.000         0.000         0.000         0.000         0.000         0.000         0.000         0.000         0.000         0.000         0.000         0.000         0.000         0.000         0.000         0.000         0.000         0.000         0.000         0.000         0.000         0.000         0.000         0.000         0.000         0.000         0.000         0.000         0.000         0.000         0.000         0.000         0.000         0.000         0.000         0.000         0.000         0.000         0.000         0.000         0.000         0.000         0.000                                                                                                    | 6       | 015             | Josh         | Life          | Life     | Μ   | 25/07/1980<br>(43) | St              | Wentworth Point        | 2127     |             |           |             |     |        |     |
| 1 Josh Scott Scott M 23/08/1998 2 Kennedy Road Demo Town 4523 0<br>(25)                                                                                                    |                                                                                                    |                                                                                                    | 1       |                 | Josh         | Scott         | Scott    | М   | 23/08/1998<br>(25) | 2 Kennedy Road  | Demo Town              | 4523     |             |           | 0           |     |        |     |
|                                                                                                    |                                                                                                    |                                                                                                    | 7       | 010             | USE CIMON    | USE CIMON     |          |     | 01/00/1002         | D DECT CT       | CT VU DA               | 2407     |             |           | 25652450424 |     |        | + · |
|                                                                                                    | Le Add/Withdraw                                                                                                    |                                                                                                    | Select  | tion            | Patient Co   | onsent        |          |     |                    |                 |                        |          | ,           | Plus R    | ecall Reca  | 1   | Prompt |     |

You can refine the selection manually by clicking the 'Refine Selection' button.

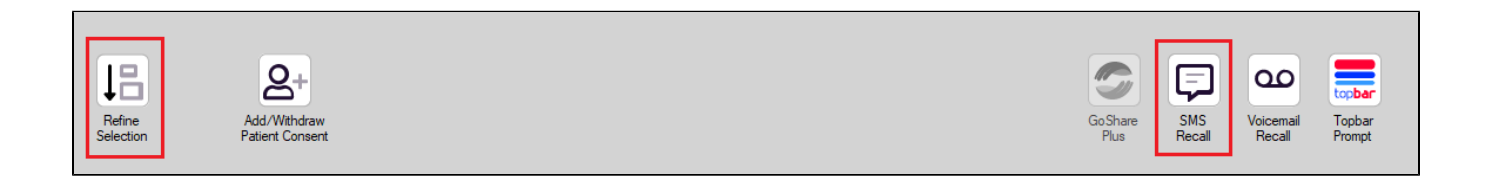

Once you click 'SMS Recall', the SMS Recall window will be displayed with your clinic name (as entered in the setup steps) displayed. Enter a message related on the purpose of the notification. The inclusion criteria are displayed for your reference to show the criteria used for this SMS notification.

There are a number of options below the inclusion criteria:

- · Patients who have opted out of receiving SMS from your clinic are removed by default
- If you are using an online booking system and have configured it in your account (see here for details: Recall CAT Setting up your Account) then
  you can tick the box to include that link in all SMS
- Include opt-out message at the end of the SMS is on by default. If a patient replies "STOP" they will not receive further SMS message sent through CAT4

Clicking on "Send" will send the message to all patients with a valid mobile phone number in their record.

Please note that for Best Practice the option to Add or Withdraw Consent will not appear. This means that if a patient replies back and withdraws consent, you will need to change this manually in Best Practice

|                                                                 | _         |           | $\times$ |
|-----------------------------------------------------------------|-----------|-----------|----------|
| SMS Recall                                                      |           |           |          |
| SMS Text:                                                       |           |           |          |
| [type message here]                                             |           |           |          |
| To opt-out reply STOP                                           |           |           |          |
| Characters Remaining: 137                                       |           |           |          |
| Inclusion Criteria:                                             |           |           |          |
| Selected: Population Pyramid (Any)<br>Excludes opt out patients |           |           |          |
|                                                                 |           |           |          |
| (Send                                                           |           | Cance     |          |
| Remove patients who have opted out of receiving SMS             | Credits F | Required: | 0        |
| Include Online Appointment Book Link                            |           |           |          |
| Include opt-out message at the end of the SMS message           |           |           |          |
|                                                                 |           |           |          |

Before the message gets sent, you will see a confirmation window with the number of messages and credits required:

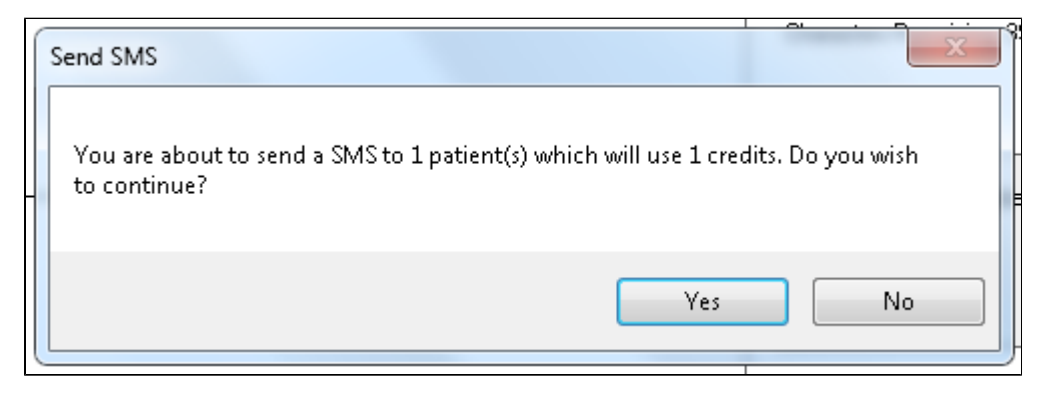